# Dropshipping Extension for Magento 2 User Manual

by CedCommerce Products Documentation

| 1. Overview                   | 3  |
|-------------------------------|----|
| 2. Installation of Extension  | 3  |
| 3. Configuration Settings     | 3  |
| 4. Product Management         | 8  |
| 5. Dropshipping vidaXL Orders | 9  |
| 6. vidaXL Logs                | 10 |
| 7. Help and Support           | 11 |
|                               |    |

### 1. Overview

vidaXL marketplace is an international ecommerce retailer having its headquarters in The Netherlands. This marketplace offers a variety of categories to sell online like home & garden, furniture, sporting goods, etc. It sells in 27 European countries, United States, Australia to expand its reach to customers.

vidaXL Dropshipping Extension for Magento 2 is developed by CedCommerce for merchants to dropship on the vidaXL marketplace and earn a good commission amount. This extension is made keeping in mind to make the shipping process easier for the sellers. The various features of this extension have made the dropshipping process smoother.

### **Key Features**

- Bulk Product Import- The extension helps you to import products in bulk from the marketplace saving time.
- Centralised Order Management- It enables the sellers to manage vidaXL orders on their Magento stores through a single dashboard.
- **Price Markup-** The sellers can change the price of vidaXL products very conveniently by changing it by a fixed amount or by a fixed percentage.
- Cron Scheduler- With the cron feature in the extension sellers can automate and regulate the tasks.
- Shipment Automation- All the shipment information is updated in real time on the Magento 2 store.

### 2. Installation of Extension

### To install the vidaXL Dropshipping extension for Magento 2,

• Upload and Extract the Vidaxl package file inside the *app/code/Ced/* directory and run the below command from Magento rootphp bin/magento setup:upgrade php bin/magento setup:di:compile php bin/magento setup:static-content:deploy -f php bin/magento index:reindex php bin/magento cache:clean php bin/magento cache:clean

### 3. Configuration Settings

### To set up the configuration settings

- 1. Go to the Magento Admin Panel.
- 2. On the left navigation panel, click on the vidaXL Dropshipping menu.

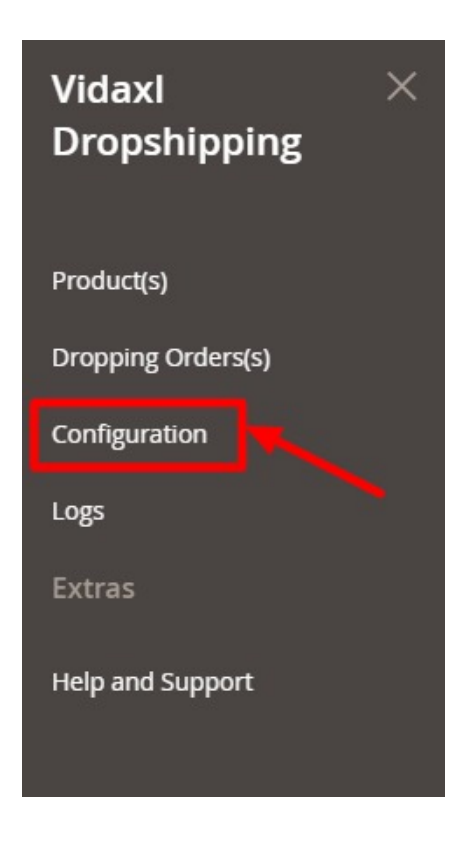

### 3. Click on **Configuration**.

The **Configuration** page appears as shown below:

| Configuration             |   |                       | Q 📫         |
|---------------------------|---|-----------------------|-------------|
| Scope: Default Config 🔹 🕜 |   |                       | Save Config |
|                           | ^ | General Configuration | $\odot$     |
|                           |   | Product Setting(s)    | 9           |
| Vidaxl Settings           |   | Order Setting(s)      | 9           |
|                           | ~ | Cron Setting(s)       | 9           |

4. In the right panel click on **General Configuration**, the section is expanded as shown below:

| eneral Configuration |                           |     |  |
|----------------------|---------------------------|-----|--|
| Api<br>[web          | Jrl Sandbox Mode          | *   |  |
|                      | API sandbox or live.      |     |  |
| Customer En          | ail<br>ite]               |     |  |
|                      | Customer Email of vidaxl. |     |  |
| API tol              | en tej                    |     |  |
|                      | API token here.           | đ.) |  |
| Det                  | ug<br>Yes                 | *   |  |

### 5. Under General Information, do the following steps:

- In Api Url, select the mode of the store, i.e., Sandbox or Live.
- $\circ~$  In  $\mbox{Customer~Email},$  enter the email id of the vidaXL customer.
- In the **API token**, enter the token copied from your dropship panel of vidaXL.

| Office Supplies  | Full Name    | Address Line 2  |
|------------------|--------------|-----------------|
| Sporting Goods   |              |                 |
| Toys & Games     | Activities   | City            |
| Vehicles & Parts | DROPSHIPPING |                 |
| Meubelen         | Email        | Province        |
| category1        | ,            | New South Wales |
|                  | Phone        | Billing Country |
|                  |              | Australia       |
|                  | Website      | Postal code     |
|                  |              | 2171            |
|                  |              | Company number  |
|                  |              | VAT number      |
|                  |              | API Token       |
|                  |              | Reference Code  |
|                  |              |                 |
|                  |              | Responsibles    |

In **Debug**, select **Yes** if you want the logs to be created.6. No click on **Product Settings**. The section is expanded as shown below:

#### Product Setting(s)

| Create Category<br>[global]                | Yes                                                                                                    | •      |
|--------------------------------------------|----------------------------------------------------------------------------------------------------|--------|
| Create Items in disable state<br>[global]  | No                                                                                                    | •      |
| Create Brands<br>[global]                  | Yes                                                                                                    | *      |
| Country For Data and Language<br>[website] | AU                                                                                                    | •      |
| SKU prefix<br>[website]                    | VID                                                                                                    |        |
|                                            | Word to added in SKU before import.                                                                                       |        |
| Increase By Per<br>[website]               | 2                                                                                                    |        |
|                                            | Increase price by added amount in percent while importing product                                                         |        |
| Increase BY Fix<br>[website]               | 2                                                                                                    |        |
|                                            | Increase added amount in price while importing product. In the case both field filled then preference will go to percent. | is are |

- 7. Under Product Settings, do the following steps:
  - In Create Category, select Yes if you want the category to be created for the product.
  - In Create Items in disable state, select Yes if want the items in a disabled state to be created.
  - In Create Brands, select Yes if you want to create a brand.
  - In **Country For Data and Language**, select the country from the drop-down menu for data and language.
  - In SKU Prefix, enter the unique prefix code that will be added along with the SKU.
  - In Increase by Per, enter the number by which the price will increase while importing.
  - In **Increase by Fix**, increase the added amount in price while importing the product. In the case both fields are filled then preference will go to per cent.
- 8. Now scroll down and click on **Order Settings**. The tab is expanded as shown below:

| order Setting(s)                                  |                                                                         |      |
|---------------------------------------------------|-------------------------------------------------------------------------|------|
| Create Order When<br>[website]                    | When Order Placed on Store                                              | •    |
| Enable Create Shipment<br>[global]                | Yes                                                                     | •    |
| Customer comment<br>[website]                     | hi                                                                      |      |
|                                                   | Customer comment in and order request to be send to vidaxi dropshipping | 11   |
| Country specific Order creation<br>[global]       | Yes                                                                     | •    |
| Select the Country for order creation<br>[global] | AU                                                                      | •    |
|                                                   | Country for acceptance of an order                                      |      |
| Order Carrier Mapping<br>[website]                | Store Carrier Vidaxl Carrier Ac                                         | tion |
|                                                   | DHL 👻 AUSPOST 👻                                                         | i    |
|                                                   | Add Category Mapping                                                    |      |

0

- 9. Under Order Settings, do the following steps:
  - In Create Order When, select the status when you want the order to be created.
  - In Enable Create Shipment, select Yes if you want to create a shipment.
  - In **Customer Comment**, enter the comment for the customer.
  - In Country Specific Order Creation, if you want to create orders country specific.
  - In the Select the Country for order creation, select the country for order creation.
  - In Order Carrier Mapping, map the Store Carrier with the Vidaxl carrier.
- 10. Scroll down to Cron Settings, the section is expanded as shown below:

| Enable Product Update Crons<br>[giobal] | Yes                                 | • |
|-----------------------------------------|-------------------------------------|---|
| Order Cron Expression                   | Every 5 Minutes                     | • |
|                                         | Order Expression                    |   |
| Order Sync Cron<br>[global]             | Yes                                 | * |
| Order Sycn Cron Expression              | Every 5 Minutes                     | • |
|                                         | Expression                          |   |
| Product Update Offset from API          | 0                                   |   |
| Quant,                                  | Offset for product numbers starting |   |

- 11. Under Cron Settings do the following steps:
  - In Enable Product Update Crons, select Yes to update products through cron.
  - In Order Cron Expression, select the duration for order cron.
  - In Order Sync Cron, select Yes for order synchronisation.
  - In Order Sync Cron Expression, select the duration for order syncing with crons.
  - In Product Update Offset from API, enter the offers for product update.
- 12. Click on the Save Config button.

Cron

The configuration settings will be saved.

Note: The DROPSHIPZONE tab will come under the CEDCOMMERCE INTEGRATOR tab when admin enable Menu Merge option. You need to follow the steps to enable the extension-Cedcommerce Integrator -> Configuration -> Merge Menu -> Yes. Below images show the process:

| Configuration             |          |                        | ۹                                                                   | <b>#2</b> | 💄 admin 🔻 |
|---------------------------|----------|------------------------|---------------------------------------------------------------------|-----------|-----------|
| Scope: Default Config 👻 👔 |          |                        |                                                                     | Sa        | ve Config |
| CEDCOMMERCE ^             | Settings |                        |                                                                     |           | $\odot$   |
| Integrator                |          | Merge Menu<br>[global] | No  This will merge all integration menu by cedcommerce in a single |           |           |

As you select the status as Yes, it will be displayed in the menu.

### 4. Product Management

### To import products,

- 1. Go to the Magento Admin Panel.
- 2. On the left navigation panel, click on the vidaXL Dropshipping menu.

| Vidaxl ×<br>Dropshipping |
|--------------------------|
| Product(s)               |
| Dropping Orders(s)       |
| Configuration            |
| Logs                     |
| Extras                   |
| Help and Support         |

#### 3. Click on **Products**.

The vidaXL Product Synchronisation page appears as shown below:

| VidaXL      | VidaXL Product Synchronization |        |                                                            |                   |                  |  |  |  |
|-------------|--------------------------------|--------|------------------------------------------------------------|-------------------|------------------|--|--|--|
|             |                                |        |                                                            |                   | Import           |  |  |  |
|             |                                |        |                                                            | Filters Oefault V | ew 🔹 🏠 Columns 🗸 |  |  |  |
| 764 records | found                          |        | 20                                                         | ▼ per page <      | 1 of 39 >        |  |  |  |
| Thumbnail   | ID ÷                           | ѕки    | Name                                                       | Price             | Status           |  |  |  |
|             | 3                              | 141551 | Boat Trailer Double Wheel Bow Support Set of 2 23.2"-33.1" | \$159.99          | Enabled          |  |  |  |
| þ           | 4                              | 141552 | Boat Trailer Solid Bar Bow Support Set of 2 24.8* 34.6*    | \$106.99          | Enabled          |  |  |  |
|             |                                |        |                                                            |                   |                  |  |  |  |

- 4. To import new products click on **Import** Button.
- The products will be imported and displayed in the grid.
- 5. Once the products are fetched, a message appears as shown below:

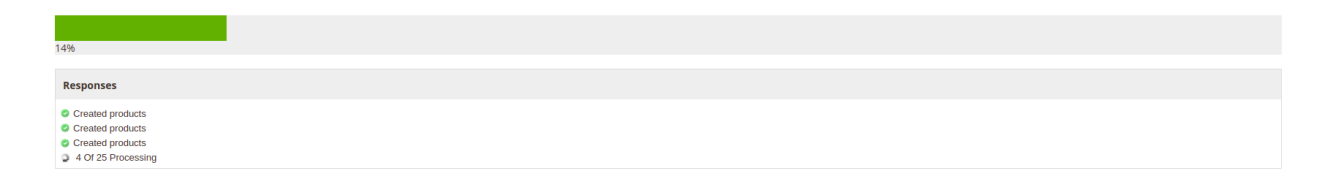

## 5. Dropshipping vidaXL Orders

### To drop ship orders,

- 1. Go to the Magento Admin Panel.
- 2. On the left navigation panel, click on the vidaXL Dropshipping menu.

| Vidaxl<br>Dropshipping | × |
|------------------------|---|
| Product(s)             |   |
| Dropping Orders(s)     |   |
| Configuration          |   |
| Logs                   |   |
| Extras                 |   |
| Help and Support       |   |

#### 3. Click on Dropping Orders.

The Dropshipping Page appears as shown below:

| Vida  | axl C | ropshipp | oing Orders     |               |                |                     |              |                        | Q 🛋              | -           |
|-------|-------|----------|-----------------|---------------|----------------|---------------------|--------------|------------------------|------------------|-------------|
|       |       |          | _               |               |                |                     |              | <b>Filters</b>         | O Default View ▼ | 🗘 Columns 🗸 |
| Actio | ns    |          | 2 records found | d             |                |                     |              | 20 • per               | page < 1         | of 1 >      |
|       | Id    | Order Id | Vidaxl Order Id | Customer Name | Shipping Track | Vidaxl Order Status | Vidaxl Total | Created On             | Uploaded         | Actions     |
|       | 1     |          |                 |               |                | Not Uploaded        | \$0.00       | Sep 2, 2021 9:35:49 AM | No               | Select *    |
|       | 2     | (        |                 |               |                | Being Prepared      | \$19.99      | Sep 2, 2021 9:49:31 AM | Yes              | Select *    |

4. On every single order you can perform the following actions: **Edit, Upload and Sync**. To perform these click on the desired action in the **Actions** row.

| Vidaxl Dropshipping Orders                |          |                 |               |                |                     |              |                                  |           |          |
|-------------------------------------------|----------|-----------------|---------------|----------------|---------------------|--------------|----------------------------------|-----------|----------|
| Actions • 2 records found 20 • per page < |          |                 |               |                |                     |              | Default View      r     oer page | Columns - |          |
| Id                                        | Order Id | Vidaxl Order Id | Customer Name | Shipping Track | Vidaxl Order Status | Vidaxl Total | Created On                       | Uploaded  | Actions  |
| 1                                         |          |                 |               |                | Not Uploaded        | \$0.00       | Sep 2, 2021 9:35:49 AM           | No        | Select 🔺 |
| 2                                         |          |                 |               |                | Being Prepared      | \$19.99      | Sep 2, 2021 9:49:31 AM           | Yes       | Edit     |
|                                           |          |                 |               |                |                     |              |                                  |           | Sync     |

5. The desired action will be performed.

### 6. vidaXL Logs

#### To view Logs,

- 1. Go to the Magento Admin Panel.
- 2. On the left navigation panel, click on the vidaXL Dropshipping menu.

| Vidaxl ><br>Dropshipping | < |
|--------------------------|---|
| Product(s)               |   |
| Dropping Orders(s)       |   |
| Configuration            |   |
| Logs                     |   |
| Extras                   |   |
| Help and Support         |   |

3. Click Logs.

The Logs page appears as shown below:

| Activity Log |                    | C                           | 2 📣                    |           |
|--------------|--------------------|-----------------------------|------------------------|-----------|
|              |                    |                             | Tr                     | uncate    |
|              | <b>Y</b> Filters   | <ul> <li>Default</li> </ul> | View - 💠               | Columns 🝷 |
| Actions      | 20 🝷 per p         | age <                       | 1                      | of 1 >    |
| Id Message   | 4 Channel          | Level                       | Date                   | Context   |
| 22 Z         | VidaxlDropshipping | WARNING                     | 2021-09-02<br>10:49:14 |           |
| 27           | VidaxlDropshipping | ERROR                       | 2021-09-02<br>10:48:08 |           |

4. All the logs will be displayed in the grid.

### 7. Help and Support

### To view help and support,

- 1. Go to the Magento Admin Panel.
- 2. On the left navigation panel, click on the vidaXL Dropshipping menu.

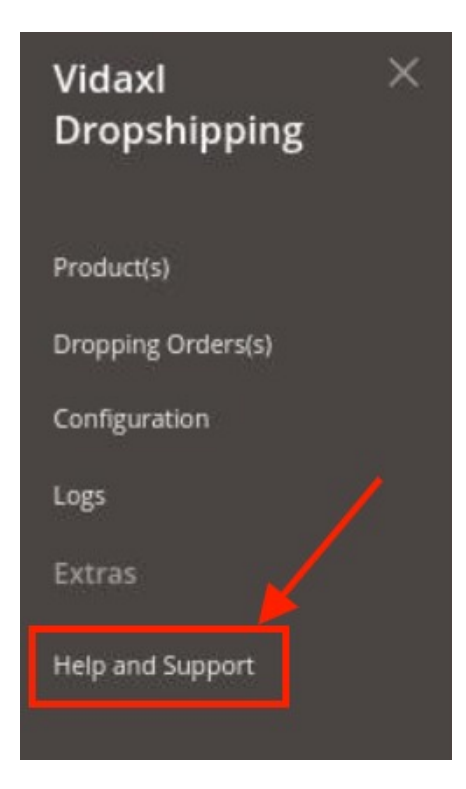

3. Click on Help and Support.

The Help and Support page appears as shown below:

| VidaxlDropshipping Help and Sup                                | Q 📫                     |                   |                        |
|----------------------------------------------------------------|-------------------------|-------------------|------------------------|
| Cedcommerce Support                                            |                         |                   | $\odot$                |
| Vidaxi Knowledge base                                          |                         |                   |                        |
| Documentation                                                  |                         |                   | O                      |
| Vidaxl Integration Extension User Guide By CedCommerce         |                         |                   |                        |
| Contact Us via Below Available Mediums                         |                         |                   | $\odot$                |
| ٩                                                              | ( b                     | ×                 | (3)                    |
| Contact Us 24*7 via Skype Call                                 | Submit issue via Ticket | Send us an E-mail | Connect via Skype Chat |
| For More Informations Please Contact Us: Toll-Free Number: 888 | -882-0953 (FOR USA)     |                   |                        |

4. Here you can visit the vidaXL Knowledge base, refer to the extension user guide and connect with CedCommerce via Skype, Tickets, or Mail.